Exemple de configuration de la communication MGCP sécurisée entre GW voix et CUCM via IPsec en fonction des certificats signés CA

## Contenu

Introduction Conditions préalables **Conditions requises Components Used** Configuration Diagramme du réseau 1. Configurez l'autorité de certification sur la passerelle vocale et générez un certificat signé par l'autorité de certification pour la passerelle vocale 2. Générer un certificat IPsec signé par l'autorité de certification CUCM 3. Importer des certificats CA, CUCM et GW voix sur CUCM 4. Configurer les paramètres du tunnel IPsec sur CUCM 5. Configurer le paramètre de tunnel IPsec sur la passerelle vocale Vérification Vérifier l'état du tunnel IPsec sur la fin CUCM Vérification de l'état du tunnel IPsec sur l'extrémité de la passerelle vocale Dépannage Dépannage du tunnel IPsec sur l'extrémité CUCM Dépannage du tunnel IPsec sur l'extrémité de la passerelle vocale

# Introduction

Ce document décrit comment sécuriser avec succès la signalisation MGCP (Media Gateway Control Protocol) entre une passerelle vocale (GW) et CUCM (Cisco Unified Communications Manager) via IPsec (Internet Protocol Security), en fonction des certificats signés par l'autorité de certification (CA). Pour configurer un appel sécurisé via MGCP, les flux RTP (Real-time Transport Protocol) et de signalisation doivent être sécurisés séparément. Il semble bien documenté et assez simple de configurer des flux RTP chiffrés, mais un flux RTP sécurisé n'inclut pas la signalisation MGCP sécurisée. Si la signalisation MGCP n'est pas sécurisée, les clés de chiffrement du flux RTP sont envoyées en clair.

# Conditions préalables

## **Conditions requises**

Cisco vous recommande de prendre connaissance des rubriques suivantes :

- Passerelle vocale MGCP enregistrée auprès de CUCM afin d'envoyer et de recevoir des appels
- Démarrage du service CAPF (Certificate Authority Proxy Function), cluster défini en mode mixte
- L'image Cisco IOS<sup>®</sup> sur GW prend en charge la fonction de sécurité de chiffrement
- Téléphones et MGCP GW configurés pour le protocole SRTP (Secure Real-Time Transport Protocol)

## **Components Used**

Les informations contenues dans ce document sont basées sur les versions de matériel et de logiciel suivantes :

- CUCM noeud unique exécute GGSG (Global Government Solutions Group de Cisco) version 8.6.1.2012-14 en mode Federal Information Processing Standard (FIPS).
- Téléphones 7975 qui exécutent SCCP75-9-3-1SR2-1S
- GW Cisco 2811 C2800NM-ADVENTERPRISEK9-M, version 15.1(4)M8
- Carte vocale RNIS E1 VWIC2-2MFT-T1/E1 Liaison Multiflex RJ-48 à 2 ports

The information in this document was created from the devices in a specific lab environment. All of the devices used in this document started with a cleared (default) configuration. If your network is live, make sure that you understand the potential impact of any command.

# Configuration

**Note**: Utilisez l'<u>Outil de recherche de commande (clients inscrits seulement) pour obtenir</u> plus d'informations sur les commandes utilisées dans cette section.

Diagramme du réseau

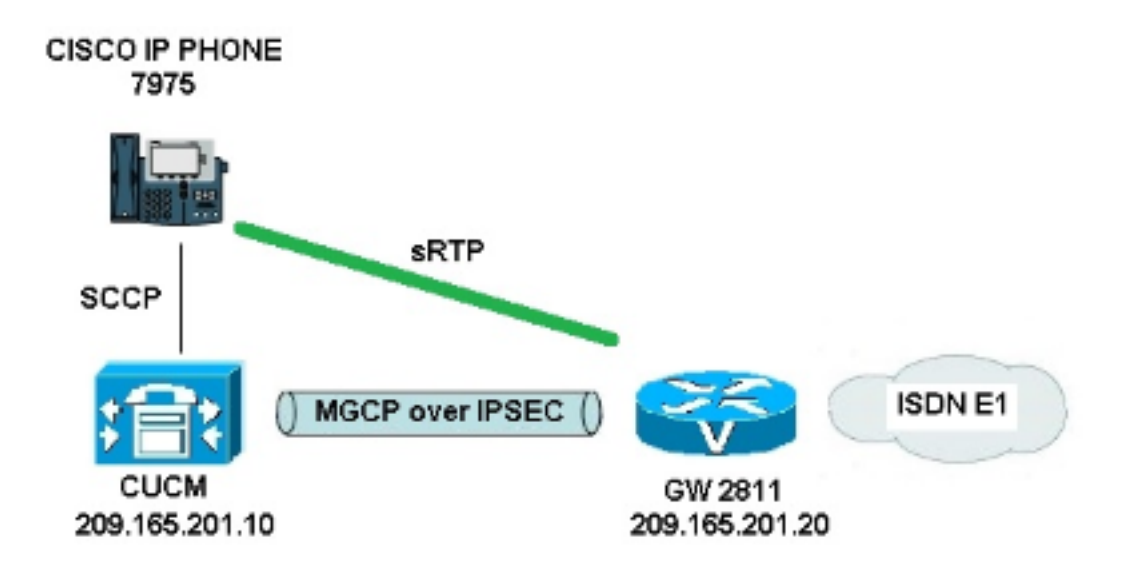

Afin de configurer correctement IPsec entre CUCM et voice GW, procédez comme suit :

- 1. Configurez l'autorité de certification sur la passerelle vocale et générez un certificat signé par l'autorité de certification pour la passerelle vocale
- 2. Générer un certificat IPsec signé par l'autorité de certification CUCM
- 3. Importer des certificats CA, CUCM et GW voix sur CUCM
- 4. Configurer les paramètres de tunnel IPsec sur CUCM
- 5. Configurer le paramètre de tunnel IPsec sur la passerelle vocale

# 1. Configurez l'autorité de certification sur la passerelle vocale et générez un certificat signé par l'autorité de certification pour la passerelle vocale

Dans un premier temps, la paire de clés Rivest-Shamir-Addleman (RSA) doit être générée sur la passerelle vocale (serveur Cisco IOS CA) :

KRK-UC-2x2811-2#crypto key generate rsa general-keys label IOS\_CA exportable Les inscriptions terminées via le protocole SCEP (Simple Certificate Enrollment Protocol) seront utilisées, donc activez le serveur HTTP :

#### KRK-UC-2x2811-2#ip http server

Pour configurer le serveur AC sur une passerelle, ces étapes doivent être effectuées :

1. Définissez le nom du serveur PKI. Il doit porter le même nom que la paire de clés générée précédemment.

KRK-UC-2x2811-2(config)#crypto pki server IOS\_CA

2. Spécifiez l'emplacement où toutes les entrées de base de données seront stockées pour le serveur AC.

KRK-UC-2x2811-2(cs-server)#crypto pki server IOS\_CA

- 3. Configurez le nom de l'émetteur CA. KRK-UC-2x2811-2(cs-server)#issuer-name cn=IOS
- 4. Spécifiez un point de distribution de liste de révocation de certificats (CRL) à utiliser dans les certificats émis par le serveur de certificats et activez l'octroi automatique de demandes d'inscription de certificat pour un serveur d'autorité de certification subordonné Cisco IOS. KRK-UC-2x2811-2(cs-server)#cdp-url http://209.165.201.10/IOS\_CA.crl KRK-UC-2x2811-2(cs-server)#grant auto

#### 5. Activez le serveur AC.

KRK-UC-2x2811-2(cs-server)#no shutdown

L'étape suivante consiste à créer un point de confiance pour le certificat CA et un point de confiance local pour le certificat du routeur avec une inscription d'URL qui pointe vers un serveur HTTP local :

KRK-UC-2x2811-2(config)#crypto pki trustpoint IOS\_CA
KRK-UC-2x2811-2(ca-trustpoint)#revocation-check crl
KRK-UC-2x2811-2(ca-trustpoint)#rsakeypair IOS\_CA
KRK-UC-2x2811-2(config)#crypto pki trustpoint local1
KRK-UC-2x2811-2(ca-trustpoint)#enrollment url http://209.165.201.10:80
KRK-UC-2x2811-2(ca-trustpoint)#serial-number none
KRK-UC-2x2811-2(ca-trustpoint)#fqdn none
KRK-UC-2x2811-2(ca-trustpoint)#ip-address none
KRK-UC-2x2811-2(ca-trustpoint)#subject-name cn=KRK-UC-2x2811-2
KRK-UC-2x2811-2(ca-trustpoint)#subject-name cn=KRK-UC-2x2811-2
KRK-UC-2x2811-2(ca-trustpoint)#subject-name cn=KRK-UC-2x2811-2
KRK-UC-2x2811-2(ca-trustpoint)#subject-name cn=KRK-UC-2x2811-2
KRK-UC-2x2811-2(ca-trustpoint)#subject-name cn=KRK-UC-2x2811-2
KRK-UC-2x2811-2(ca-trustpoint)#subject-name cn=KRK-UC-2x2811-2
KRK-UC-2x2811-2(ca-trustpoint)#subject-name cn=KRK-UC-2x2811-2
KRK-UC-2x2811-2(ca-trustpoint)#subject-name cn=KRK-UC-2x2811-2
KRK-UC-2x2811-2(ca-trustpoint)#subject-name cn=KRK-UC-2x2811-2
KRK-UC-2x2811-2(ca-trustpoint)#subject-name cn=KRK-UC-2x2811-2
KRK-UC-2x2811-2(ca-trustpoint)#subject-name cn=KRK-UC-2x2811-2
KRK-UC-2x2811-2(ca-trustpoint)#subject-name cn=KRK-UC-2x2811-2
KRK-UC-2x2811-2(ca-trustpoint)#subject-name cn=KRK-UC-2x2811-2
KRK-UC-2x2811-2(ca-trustpoint)#subject-name cn=KRK-UC-2x2811-2
KRK-UC-2x2811-2(ca-trustpoint)#subject-name cn=KRK-UC-2x2811-2
KRK-UC-2x2811-2(ca-trustpoint)#subject-name cn=KRK-UC-2x2811-2
KRK-UC-2x2811-2(ca-trustpoint)#subject-name cn=KRK-UC-2x2811-2
KRK-UC-2x2811-2(ca-trustpoint)#subject-name cn=KRK-UC-2x2811-2
KRK-UC-2x2811-2(ca-trustpoint)#subject-name cn=KRK-UC-2x2811-2
KRK-UC-2x2811-2(ca-trustpoint)#subject-name cn=KRK-UC-2x2811-2
KRK-UC-2x2811-2(ca-trustpoint)#subject-name cn=KRK-UC-2x2811-2
KRK-UC-2x2811-2(ca-trustpoint)#subject-name cn=KRK-UC-2x2811-2(ca-trustpoint)#subject-name cn=KRK-UC-2x2811-2(ca-trustpoint)#subject-name cn=KRK-UC-2x2811-2(ca-trustpoint)#subject-name cn=KRK-UC-2x2811-2(ca-trustpoint)#subject-name cn=KRK-UC-2x2811-2(ca-trustpoint)#subject-name cn=KRK-UC-2x2811-2(ca-t

Afin de générer le certificat du routeur signé par l'autorité de certification locale, le point de confiance doit être authentifié et inscrit :

KRK-UC-2x2811-2(config)#crypto pki authenticate local1
KRK-UC-2x2811-2(config)#crypto pki enroll local1

Ensuite, le certificat du routeur est généré et signé par l'autorité de certification locale. Indiquez le certificat sur le routeur pour vérification.

```
KRK-UC-2x2811-2#show crypto ca certificates
Certificate
Status: Available
Certificate Serial Number (hex): 02
Certificate Usage: General Purpose
Issuer:
  cn=IOS
Subject:
  Name: KRK-UC-2x2811-2
  cn=KRK-UC-2x2811-2
CRL Distribution Points:
  http://10.48.46.251/IOS_CA.crl
Validity Date:
  start date: 13:05:01 CET Nov 21 2014
  end date: 13:05:01 CET Nov 21 2015
Associated Trustpoints: local1
Storage: nvram: IOS#2.cer
CA Certificate
Status: Available
Certificate Serial Number (hex): 01
Certificate Usage: Signature
Issuer:
  cn=IOS
Subject:
  cn=IOS
Validity Date:
  start date: 12:51:12 CET Nov 21 2014
  end date: 12:51:12 CET Nov 20 2017
Associated Trustpoints: local1 IOS_CA
Storage: nvram:IOS#1CA.cer
```

Deux certificats doivent être répertoriés. Le premier est un certificat de routeur (KRK-UC-2x2811-

2) signé par l'autorité de certification locale et le second est un certificat d'autorité de certification.

## 2. Générer un certificat IPsec signé par l'autorité de certification CUCM

Le CUCM pour le tunnel IPsec configuré utilise un certificat ipsec.pem. Par défaut, ce certificat est autosigné et généré lorsque le système est installé. Afin de le remplacer par un certificat signé par une autorité de certification, il faut d'abord générer un CSR (Certificate Sign Request) pour IPsec à partir de la page d'administration du système d'exploitation CUCM. Choisissez **Cisco Unified OS** Administration > Security > Certificate Management > Generate CSR.

| Cisco Unified Operating System Administration     For Cisco Unified Communications Solutions |                                     |                                                                     |  |  |  |  |  |
|----------------------------------------------------------------------------------------------|-------------------------------------|---------------------------------------------------------------------|--|--|--|--|--|
| Show - Settings - Secu                                                                       | irity 👻 Software Upgrades 💌         | Services 🔻 Help 🔻                                                   |  |  |  |  |  |
| Certificate List                                                                             |                                     |                                                                     |  |  |  |  |  |
| Generate New 🐴 U                                                                             | pload Certificate/Certificate chain | Generate CSR Download CSR                                           |  |  |  |  |  |
| - Status                                                                                     |                                     | Generate CSR                                                        |  |  |  |  |  |
| 21 records found                                                                             |                                     |                                                                     |  |  |  |  |  |
| Certificate List (1 - 2                                                                      | 21 of 21)                           | 😻 Generate Certificate Signing Request - Mozilla Firefox            |  |  |  |  |  |
| Find Certificate List where                                                                  | File Name 👻 begin                   | https://10.48.46.227/cmplatform/certificateGenerateNewCsr.do        |  |  |  |  |  |
| Certificate Name                                                                             | Certificate Type                    | Generate Certificate Signing Request                                |  |  |  |  |  |
| tomcat                                                                                       | certs                               | 🖞 🔃 Generate CSR 🖳 Close                                            |  |  |  |  |  |
| ipsec                                                                                        | certs                               |                                                                     |  |  |  |  |  |
| tomcat-trust                                                                                 | trust-certs                         | C                                                                   |  |  |  |  |  |
| tomcat-trust                                                                                 | trust-certs                         | g Status                                                            |  |  |  |  |  |
| tomcat-trust                                                                                 | trust-certs                         | 🖞 🛛 🕂 Warning: Generating a new CSR will overwrite the existing CSR |  |  |  |  |  |
| ipsec-trust                                                                                  | trust-certs                         |                                                                     |  |  |  |  |  |
| CallManager                                                                                  | certs                               | Generate Certificate Signing Request                                |  |  |  |  |  |
| CAPE                                                                                         | certs                               | Certificate Name*                                                   |  |  |  |  |  |
| TVS                                                                                          | certs                               | L Ibac                                                              |  |  |  |  |  |
| CallManager-trust                                                                            | trust-certs                         |                                                                     |  |  |  |  |  |
| CallManager-trust                                                                            | trust-certs                         | Generate CSR Close                                                  |  |  |  |  |  |
| CallManager-trust                                                                            | trust-certs                         |                                                                     |  |  |  |  |  |
| CallManager-trust                                                                            | trust-certs                         |                                                                     |  |  |  |  |  |
| CallManager-trust                                                                            | trust-certs                         | c U - marcares required item.                                       |  |  |  |  |  |
| CallManager-trust                                                                            | trust-certs                         | d                                                                   |  |  |  |  |  |
| CallManager-trust                                                                            | trust-certs                         | d                                                                   |  |  |  |  |  |
| CAPF-trust                                                                                   | trust-certs                         | d                                                                   |  |  |  |  |  |
| CAPF-trust                                                                                   | trust-certs                         | Cisco Root CA 2040.pem                                              |  |  |  |  |  |

Une fois le CSR généré, il doit être téléchargé à partir de CUCM et inscrit à l'autorité de certification sur la GW. Pour ce faire, entrez la commande **crypto pki server IOS\_CA request pkcs10 terminal base64** et le hachage de la demande de signature doit être collé via terminal. Le certificat accordé est affiché et doit être copié et enregistré en tant que fichier ipsec.pem.

KRK-UC-2x2811-2#crypto pki server IOS\_CA request pkcs10 terminal base64
PKCS10 request in base64 or pem
% Enter Base64 encoded or PEM formatted PKCS10 enrollment request.
% End with a blank line or "quit" on a line by itself.
-----BEGIN CERTIFICATE REQUEST----MIIDNjCCAh4CAQAwgakxCzAJBgNVBAYTAlBMMQ4wDAYDVQQIEwVjaXNjbzEOMAwG
A1UEBxMFY21zY28xDjAMBgNVBAoTBWNpc2NvMQ4wDAYDVQQLEwVjaXNjbzEPMA0G
A1UEAxMGQ1VDTUIxMUkwRwYDVQQFE0A1NjY2OWY5MjgzNWZmZWQ1MDg0YjI5MTU4
NjcwMDBmMGI2NjliYjdkYWZhNDNmM2QzOWFhNGQxMzM1ZTllMjUzMIIBIjANBgkq
hkiG9w0BAQEFAAOCAQ8AMIIBCgKCAQEAkfHxvcov4vFmK+3+dQShW3s3SzAYBQ19
0JDBiIc4eDRmdrq0V2dkn9UpLUx90H7V00e/8wmHqYwoxFZ5a6B5qRRkc010/ub2

ullQCw+nQ6QiZGdNhdne0NYY4r3odF4CkrtYAJA4PUSce1tWxfiJY5dw/Xhv8cVg gVyuxctESemfMhUfvEM203NU9nod7YTEzQzuAadjNcyc4blu91vQm5OVUNXxODov e7/OlQNUWU3LSEr0aI91C75x3qdRGBe8Pwnk/gWbT5B7pwuwMXTU8+UFj6+1vrQM Rb47dw22yFmSMObvez18IVExAyFs5Oj9Aj/rNFIdUQIt+Nt+Q+f38wIDAQABoEcw RQYJKoZIhvcNAQkOMTgwNjAnBgNVHSUEIDAeBggrBgEFBQcDAQYIKwYBBQUHAwIG CCsGAQUFBwMFMAsGA1UdDwQEAwIDuDANBgkqhkiG9w0BAQUFAAOCAQEAQDgAR4O1 oQ4z2yqgSsICAZ2hQA3Vztp6aOI+0PSyMfihGS//3V3tALEZL2+t0Y5elKsBea72 sieKjpSikXjNaj+SiY1aYy4siVw5EKQD3Ii4Qv115BvuniZXvBiBQuW+SpBLbeNi xwIgrYELrFywQZBeZOdFqnSKN9X1isXe6oU9GXux7uwgXwkCXMF/azutbio14Fgf qUF00GzkhtEapJA6c5RzaxG/0uDuKY+4z1eSSsXzFhBTifk3RfJA+I7Na1zQBIEJ 2IOJdiZnn0HWVr5C5eZ7VnQuNdiC/qn3uUfvNVRZo8iCDq3tRv7dr/n64jdKsHEM lk6P8gp9993cJw==

quit

#### % Granted certificate:

MIIDXTCCAsagAwIBAgIBBTANBgkqhkiG9w0BAQQFADAOMQwwCgYDVQQDEwNJT1Mw HhcNMTUwMTA4MTIwMTAwWhcNMTYwMTA4MTIwMTAwWjCBqTELMAkGA1UEBhMCUEwx DjAMBgNVBAgTBWNpc2NvMQ4wDAYDVQQHEwVjaXNjbzEOMAwGA1UEChMFY21zY28x DjAMBqNVBAsTBWNpc2NvMQ8wDQYDVQQDEwZDVUNNQjExSTBHBqNVBAUTQDU2NjY5 ZjkyODM1ZmZ1ZDUwODRiMjkxNTq2NzAwMGYwYjY2OWJiN2RhZmE0M2YzZDM5YWE0 ZDEzMzVlOWUyNTMwggEiMA0GCSqGSIb3DQEBAQUAA4IBDwAwggEKAoIBAQCR8fG9 yi/i8WYr7f51BKFbezdLMBgFDX3QkMGIhzh4NGZ2urRXZ2Sf1SktTH04ftXQ57/z CYepjCjEVnlroHmpFGRw7XT+5va6XVALD6dDpCJkZ02F2d7Q1hjiveh0XgKSu1gA kDq9RJx7W1bF+I1j13D9eG/xxWCBXK7Fy0RJ6Z8yFR+8QzbTc1T2eh3thMTNDO4B p2M1zJzhvW73W9Cbk5VQ1fE40i97v86VA1RZTctISvRoj2ULvnHep1EYF7w/CeT+ BZtPkHunC7AxdNTz5QWPr6W+tAxFvjt3DbbIWZIw5u97PXwhUTEDIWzk6P0CP+s0 Uh1RAi34235D5/fzAgMBAAGjgaowgacwLwYDVR0fBCgwJjAkoCKgIIYeaHR0cDov LzEwLjQ4LjQ2LjI1MS9JT1NfQ0EuY3JsMAsGA1UdDwQEAwIDuDAnBqNVHSUEIDAe BggrBgEFBQcDAQYIKwYBBQUHAwIGCCsGAQUFBwMFMB8GA1UdIwQYMBaAFJSLP5cn PL8bIP7VSKLtB6Z1socOMB0GA1UdDqQWBBR4m2eTSyELsdRBW4MRmbNdT2qppTAN BqkqhkiG9w0BAQQFAAOBqQBuVJ+tVS0JqP4z9TqEeuMbVwn00CTKXz/fCuh6R/50 qq8JhERJGiR/ZHvHRLf+XawhnoE6daPAmE+WkIPtHIIhbMHCbbxG9ffdyaiNXRWy 5s15XycF1FgYGpTFBYD9M0Lqsw+FIYaT2ZrbOGsx8h6pZoesKqm85RByIUjX4nJK 1g==

#### Note: Afin de décoder et vérifier le contenu du certificat codé Base64, entrez la commande openssl x509 -in certificate.crt -text -noout.

Le certificat CUCM accordé décode :

```
Certificate:
Data&colon:
Version: 3 (0x2)
Serial Number: 5 (0x5)
Signature Algorithm: md5WithRSAEncryption
Issuer: CN=IOS
Validity
Not Before: Jan 8 12:01:00 2015 GMT
Not After : Jan 8 12:01:00 2016 GMT
Subject: C=PL, ST=cisco, L=cisco, O=cisco, OU=cisco,
Subject Public Key Info:
Public Key Algorithm: rsaEncryption
RSA Public Key: (2048 bit)
Modulus (2048 bit):
00:91:f1:f1:bd:ca:2f:e2:f1:66:2b:ed:fe:75:04:
a1:5b:7b:37:4b:30:18:05:0d:7d:d0:90:c1:88:87:
38:78:34:66:76:ba:b4:57:67:64:9f:d5:29:2d:4c:
7d:38:7e:d5:d0:e7:bf:f3:09:87:a9:8c:28:c4:56:
79:6b:a0:79:a9:14:64:70:ed:74:fe:e6:f6:ba:5d:
50:0b:0f:a7:43:a4:22:64:67:4d:85:d9:de:d0:d6:
18:e2:bd:e8:74:5e:02:92:bb:58:00:90:38:3d:44:
```

```
9c:7b:5b:56:c5:f8:89:63:97:70:fd:78:6f:f1:c5:
60:81:5c:ae:c5:cb:44:49:e9:9f:32:15:1f:bc:43:
36:d3:73:54:f6:7a:1d:ed:84:c4:cd:0c:ee:01:a7:
63:35:cc:9c:e1:bd:6e:f7:5b:d0:9b:93:95:50:d5:
f1:38:3a:2f:7b:bf:ce:95:03:54:59:4d:cb:48:4a:
f4:68:8f:65:0b:be:71:de:a7:51:18:17:bc:3f:09:
e4:fe:05:9b:4f:90:7b:a7:0b:b0:31:74:d4:f3:e5:
05:8f:af:a5:be:b4:0c:45:be:3b:77:0d:b6:c8:59:
92:30:e6:ef:7b:3d:7c:21:51:31:03:21:6c:e4:e8:
fd:02:3f:eb:34:52:1d:51:02:2d:f8:db:7e:43:e7:
f7:f3
Exponent: 65537 (0x10001)
X509v3 extensions:
X509v3 CRL Distribution Points:
URI:http://10.48.46.251/IOS_CA.crl
X509v3 Key Usage:
Digital Signature, Key Encipherment, Data Encipherment, Key Agreement
X509v3 Extended Key Usage:
TLS Web Server Authentication, TLS Web Client Authentication,
IPSec End System
X509v3 Authority Key Identifier:
keyid:94:8B:3F:97:27:3C:BF:1B:20:FE:D5:48:A2:ED:07:A6:75:B2:87:0E
X509v3 Subject Key Identifier:
78:9B:67:93:4B:21:0B:B1:D4:41:5B:83:11:99:B3:5D:4F:6A:A9:A5
Signature Algorithm: md5WithRSAEncryption
6e:54:9f:ad:55:2d:09:a8:fe:33:f5:38:04:7a:e3:1b:57:09:
f4:d0:24:ca:5f:3f:df:0a:e8:7a:47:fe:74:aa:af:09:84:44:
49:1a:24:7f:64:7b:c7:44:b7:fe:5d:ac:21:9e:81:3a:75:a3:
c0:98:4f:96:90:83:ed:1c:82:21:6c:c1:c2:6d:bc:46:f5:f7:
dd:c9:a8:8d:5d:15:b2:e6:c2:39:5f:27:05:d4:58:18:1a:94:
c5:05:80:fd:33:42:ea:b3:0f:85:21:86:93:d9:9a:db:38:6b:
31:f2:1e:a9:66:87:ac:2a:a9:bc:e5:10:72:21:48:d7:e2:72:
4a:d6
```

## 3. Importer des certificats CA, CUCM et GW voix sur CUCM

Le certificat IPsec CUCM est déjà exporté vers un fichier .pem. À l'étape suivante, le même processus doit être terminé avec le certificat GW voix et le certificat CA. Pour ce faire, ils doivent d'abord être affichés sur un terminal avec la commande **crypto pki export local1 pem terminal** et copiés dans des fichiers .pem séparés.

KRK-UC-2x2811-2(config)#crypto pki export local1 pem terminal % CA certificate: -----BEGIN CERTIFICATE-----MIIB9TCCAV6gAwIBAgIBATANBgkqhkiG9w0BAQQFADAOMQwwCgYDVQQDEwNJT1Mw gZ8wDQYJKoZIhvcNAQEBBQADgY0AMIGJAoGBAK6Cd2yxUywtbgBElkZUsP6eaZVv 6YfpEbFptyt6ptRdpxgj0YI3InEP3wewtmEPNeTJL8+a/W7MDUemm3t/N1WB06T2 m9Bp6k0FNOBXMKeDfTSqOKEy7WfLASe/Pbq8M+JMpeMWz8xnMboYOb66rY8igZFz k1tRP1IMSf5r01tnAgMBAAGjYzBhMA8GA1UdEwEB/wQFMAMBAf8wDgYDVR0PAQH/ BAQDAgGGMB8GA1UdIwQYMBaAFJSLP5cnPL8bIP7VSKLtB6Z1socOMB0GA1UdDgQW BBSUiz+XJzy/GyD+1Uii7QemdbKHDjANBgkqhkiG9w0BAQQFAAOBgQCUMC1SFV1S TSS1ExbM9i2D4H0WYhCurhifqTWLxMMXj0jym24DoqZ91aDNG1VwiJ/Yv4i40t90 y65WzbapZL1S65q+d7BCLQypdrwcKkdS0dfTdKfXEsyWLhecRa8mnZckpgKBk8Ir BfM9K+caXkfhPEPa644UzV9++OKMKhtDuQ== -----END\_CERTIFICATE-----

#### % General Purpose Certificate:

----BEGIN CERTIFICATE----

MIIB2zCCAUSGAwIBAGIBAjANBgkqhkiG9w0BAQUFADAOMQwwCGYDVQQDEwNJT1Mw HhcNMTQxMTIxMTIwNTAxWhcNMTUxMTIxMTIwNTAxWjAaMRgwFgYDVQQDEw9LUkst VUMtMngyODExLTIwXDANBgkqhkiG9w0BAQEFAANLADBIAkEApGWIN1nAAtKLVMOj mZVkQFgI8LrHD6zSr1aKgAJhlU+H/mnRQQ5rqitIpekDdPoowST9RxC5CJmB4spT VWkYkwIDAQABo4GAMH4wLwYDVR0fBCgwJjAkoCKgIIYeaHR0cDovLzEwLjQ4LjQ2 LjI1MS9JT1NfQ0EuY3JsMAsGA1UdDwQEAwIFoDAfBgNVHSMEGDAWgBSUiz+XJzy/ GyD+1Uii7QemdbKHDjAdBgNVHQ4EFgQUtAWc61K5nYGgWqKAiIOLM1phfqIwDQYJ KoZIhvcNAQEFBQADgYEAjDf1H+N3yc3RykCig9B0aAIXWZPmaqLF9v9R75zc+f8x zbSIzoVbBhnUOeuOj1hnIgHyyMjeELjTEh6uQrWUN2ElW1ypfmxk1jN5q0t+vfdR +yepS04pFor9RoD7IWg6e/1hFDEep9hBvzrVwQHCjzeY0rVrPcLl26k5oauMwTs= -----END CERTIFICATE-----

#### Le certificat d'autorité de certification % décode vers :

```
Certificate:
   Data:
       Version: 3 (0x2)
       Serial Number: 1 (0x1)
       Signature Algorithm: md5WithRSAEncryption
       Issuer: CN=IOS
      Validity
           Not Before: Nov 21 11:51:12 2014 GMT
           Not After : Nov 20 11:51:12 2017 GMT
       Subject: CN=IOS
       Subject Public Key Info:
           Public Key Algorithm: rsaEncryption
           RSA Public Key: (1024 bit)
               Modulus (1024 bit):
                   00:ae:82:77:6c:b1:53:2c:2d:6e:00:44:96:46:54:
                   b0:fe:9e:69:95:6f:e9:87:e9:11:b1:69:b7:2b:7a:
                   a6:d4:5d:a7:18:23:39:82:37:22:71:0f:df:07:b0:
                   b6:61:0f:35:e4:c9:2f:cf:9a:fd:6e:cc:0d:47:a6:
                   9b:7b:7f:36:55:81:3b:a4:f6:9b:d0:69:ea:4d:05:
                   34:e0:57:30:a7:83:7d:34:aa:38:a1:32:ed:67:cb:
                   01:27:bf:3d:ba:bc:33:e2:4c:a5:e3:16:cf:cc:67:
                   31:ba:18:39:be:ba:ad:8f:22:81:91:73:93:5b:51:
                   3e:52:0c:49:fe:6b:3b:5b:67
               Exponent: 65537 (0x10001)
       X509v3 extensions:
           X509v3 Basic Constraints: critical
               CA:TRUE
           X509v3 Key Usage: critical
               Digital Signature, Certificate Sign, CRL Sign
           X509v3 Authority Key Identifier:
               keyid:94:8B:3F:97:27:3C:BF:1B:20:FE:D5:48:A2:ED:07:A6:75:B2:87:0E
           X509v3 Subject Key Identifier:
               94:8B:3F:97:27:3C:BF:1B:20:FE:D5:48:A2:ED:07:A6:75:B2:87:0E
   Signature Algorithm: md5WithRSAEncryption
       94:30:2d:52:15:59:52:4d:24:b5:13:16:cc:f6:2d:83:e0:73:
       96:62:10:ae:ae:18:9f:a9:35:8b:c4:c3:17:8f:48:f2:9b:6e:
       03:a2:a6:7d:d5:a0:cd:1b:55:70:88:9f:d8:bf:88:b8:d2:df:
       74:cb:ae:56:cd:b6:a9:64:bd:52:eb:9a:be:77:b0:42:2d:0c:
       a9:76:bc:1c:2a:47:52:d1:d7:d3:74:a7:d7:12:cc:96:2e:17:
       9c:45:af:26:9d:97:24:a6:02:81:93:c2:2b:05:f3:3d:2b:e7:
       1a:5e:47:e1:3c:43:da:eb:8e:14:cd:5f:7e:f8:e2:8c:2a:1b:
       43:b9
```

Le % de certificat à usage général décode pour :

```
Certificate:
  Data:
      Version: 3 (0x2)
      Serial Number: 2 (0x2)
      Signature Algorithm: sha1WithRSAEncryption
      Issuer: CN=IOS
      Validity
          Not Before: Nov 21 12:05:01 2014 GMT
           Not After : Nov 21 12:05:01 2015 GMT
       Subject: CN=KRK-UC-2x2811-2
       Subject Public Key Info:
           Public Key Algorithm: rsaEncryption
           RSA Public Key: (512 bit)
              Modulus (512 bit):
                   00:a4:65:88:37:59:c0:02:d2:8b:54:c3:a3:99:95:
                   64:40:58:08:f0:ba:c7:0f:ac:d2:ae:56:8a:80:02:
                   61:95:4f:87:fe:69:d1:41:0e:6b:aa:2b:48:a5:e9:
                   03:74:fa:28:c1:24:fd:47:10:b9:08:99:81:e2:ca:
                   53:55:69:18:93
               Exponent: 65537 (0x10001)
       X509v3 extensions:
           X509v3 CRL Distribution Points:
               URI:http://10.48.46.251/IOS_CA.crl
           X509v3 Key Usage:
              Digital Signature, Key Encipherment
          X509v3 Authority Key Identifier:
               keyid:94:8B:3F:97:27:3C:BF:1B:20:FE:D5:48:A2:ED:07:A6:75:B2:87:0E
           X509v3 Subject Key Identifier:
               B4:05:9C:EB:52:B9:9D:81:A0:5A:A2:80:88:83:8B:32:5A:61:7E:A2
   Signature Algorithm: sha1WithRSAEncryption
       8c:37:e5:1f:e3:77:c9:cd:d1:ca:40:a2:83:d0:74:68:02:17:
       59:93:e6:6a:a2:c5:f6:ff:51:ef:9c:dc:f9:ff:31:cd:b4:88:
       ce:85:5b:06:19:d4:39:eb:8e:8f:58:67:22:01:f2:c8:c8:de:
       10:b8:d3:12:1e:ae:42:b5:94:37:61:25:5b:5c:a9:7e:6c:64:
       d6:33:79:ab:4b:7e:bd:f7:51:fb:27:a9:4b:4e:29:16:8a:fd:
       46:80:fb:21:68:3a:7b:fd:61:14:31:1e:a7:d8:41:bf:3a:d5:
       c1:01:c2:8f:37:98:d2:b5:6b:3d:c2:e5:db:a9:39:a1:ab:8c:
       c1:3b
```

Une fois enregistrés en tant que fichiers .pem, ils doivent être importés dans CUCM. Choisissez Cisco Unified OS Administration > Security > Certificate management > Upload Certificate.

- Certificat CUCM en tant qu'IPsec
- · Certificat GW voix en tant qu'IPsec-trust
- Certificat CA en tant qu'approbation IPsec :

| Show 🔻 Settings 🔻 Security 🔻 Software Upgrades 👻 Services 👻 Help 💌 |                                                                                                    |  |  |  |  |  |  |
|--------------------------------------------------------------------|----------------------------------------------------------------------------------------------------|--|--|--|--|--|--|
| Certificate List                                                   |                                                                                                    |  |  |  |  |  |  |
| 🚯 Generale New 🐴 Upload Certificate/Certificate chain 👔            | , Download CTL 🛛 👰 Generate CSR 📓 Download CSR                                                                                                    |  |  |  |  |  |  |
| A 117 A 11 A                                                       |                                                                                                    |  |  |  |  |  |  |
| Certificate List                                                   |                                                                                                    |  |  |  |  |  |  |
| Find Certificate List where File Name 👻 begins with                | 🗧 🗧 🕞 🕞 🕞                                                                                                    |  |  |  |  |  |  |
|                                                                    | 😻 Upload Certificate/Certificate chain - Mozilla Firefox                                                                                                    |  |  |  |  |  |  |
| Generate New Upload Certificate/Certificate chain                  | https://10.48.46.231:8443/cmplatform/certificateUpload.do                                                                                                    |  |  |  |  |  |  |
|                                                                    | Upload Certificate/Certificate chain                                                                                                    |  |  |  |  |  |  |
|                                                                    | Diplocal File 🔤 Close                                                                                                    |  |  |  |  |  |  |
|                                                                    | Status<br>Status: Ready<br>Upload Certificate/Certificate chain<br>Certificate Name* ipseo-trust<br>Description<br>Upload File Browse. KRK-UC-2x2811-2.cisco.com.pern<br>Upload File Close<br>() *- indicates required item. |  |  |  |  |  |  |

## 4. Configurer les paramètres du tunnel IPsec sur CUCM

L'étape suivante est la configuration du tunnel IPsec entre CUCM et la passerelle vocale. La configuration du tunnel IPsec sur CUCM est effectuée via la page Web d'administration de Cisco Unified OS (https://<cucm\_ip\_address>/cmplatform). Choisissez Security > IPSEC Configuration > Add new IPsec policy.

Dans cet exemple, une stratégie appelée « vgipsecpolicy » a été créée, avec une authentification basée sur des certificats. Toutes les informations appropriées doivent être renseignées et correspondre à la configuration de la passerelle vocale.

(i

Status: Ready

#### The system is in FIPS Mode

| IPSEC Policy Details  |                     |   |  |
|-----------------------|---------------------|---|--|
| Policy Group Name*    | vgipsecpolicy       |   |  |
| Policy Name*          | vgipsec             |   |  |
| Authentication Method | * Certificate       | • |  |
| Peer Type*            | Different           | • |  |
| Certificate Name      | KRK-UC-2x2811-2.pem |   |  |
| Destination Address*  | 209.165.201.20      |   |  |
| Destination Port*     | ANY                 |   |  |
| Source Address*       | 209.165.201.10      |   |  |
| Source Port*          | ANY                 |   |  |
| Mode*                 | Transport           | • |  |
| Remote Port*          | 500                 |   |  |
| Protocol*             | ANY                 | • |  |
| Encryption Algorithm* | AES 128             | • |  |
| Hash Algorithm*       | SHA1                | • |  |
| ESP Algorithm*        | AES 128             | - |  |
| -Phase 1 DH Group-    |                     |   |  |
| Phase One Life Time*  | 3600                |   |  |
| Phase One DH*         | 2                   | • |  |
| -Phase 2 DH Group—    |                     |   |  |
| Phase Two Life Time*  | 3600                |   |  |
| Phase Two DH*         | 2                   | - |  |
| -IPSEC Policy Config  | uration             |   |  |
| V Enable Deliev       |                     |   |  |
| ELIQUE FOLLO          |                     |   |  |

Note: Le nom du certificat de la passerelle vocale doit être spécifié dans le champ Nom du certificat.

## 5. Configurer le paramètre de tunnel IPsec sur la passerelle vocale

Cet exemple, avec des commentaires en ligne, présente la configuration correspondante sur un GW voix.

```
crypto isakmp policy 1
                         (defines an IKE policy and enters the config-iskmp mode)
encr aes
                          (defines the encryption)
group 2
                          (defines 1024-bit Diffie-Hellman)
lifetime 57600
                          (isakmp security association lifetime value)
                                (defines DN as the ISAKMP identity)
crypto isakmp identity dn
                                (enable sending dead peer detection (DPD)
crypto isakmp keepalive 10
keepalive messages to the peer)
crypto isakmp aggressive-mode disable (to block all security association
and ISAKMP aggressive mode requests)
crypto ipsec transform-set cm3 esp-aes esp-sha-hmac (set of a combination of
security protocols
and algorithms that are
acceptable for use)
mode transport
crypto ipsec df-bit clear
no crypto ipsec nat-transparency udp-encapsulation
1
crypto map cm3 1 ipsec-isakmp
                                  (selects data flows that need security
processing, defines the policy for these flows
and the crypto peer that traffic needs to go to)
set peer 209.165.201.10
set security-association lifetime seconds 28800
set transform-set cm3
match address 130
interface FastEthernet0/0
ip address 209.165.201.20 255.255.255.224
duplex auto
speed auto
crypto map cm3 (enables creypto map on the interface)
access-list 130 permit ip host 209.165.201.20 host 209.165.201.10
```

# Vérification

Utilisez cette section pour confirmer que votre configuration fonctionne correctement.

## Vérifier l'état du tunnel IPsec sur la fin CUCM

La façon la plus rapide de vérifier l'état du tunnel IPsec sur CUCM est d'accéder à la page d'administration du système d'exploitation et d'utiliser l'option **ping** sous Services > Ping. Vérifiez que la case **Valider IPSec** est cochée. Évidemment, l'adresse IP spécifiée ici est l'adresse IP du GW.

| Ping Configuration                                                           |                |  |  |  |  |
|------------------------------------------------------------------------------|----------------|--|--|--|--|
| 📝 Ping                                                                       |                |  |  |  |  |
| – Status                                                                     |                |  |  |  |  |
| i Status: Ready                                                              |                |  |  |  |  |
| Ping Settings                                                                |                |  |  |  |  |
| Hostname or IP Address*                                                      | 209.165.201.20 |  |  |  |  |
| Ping Interval*                                                               | 1.0            |  |  |  |  |
| Packet Size*                                                                 | 56             |  |  |  |  |
| Ping Iterations                                                              | 1              |  |  |  |  |
| 🗷 Validate IPSec                                                             |                |  |  |  |  |
| Ping Results                                                                 |                |  |  |  |  |
| Validate IPSec Policy: 209.165.201.10[any] 209.165.201.20[any] Protocol: any |                |  |  |  |  |
| Successfully validated IPSec connection to 209.165.201.20                    |                |  |  |  |  |
|                                                                              |                |  |  |  |  |
|                                                                              |                |  |  |  |  |
|                                                                              |                |  |  |  |  |
|                                                                              |                |  |  |  |  |
|                                                                              |                |  |  |  |  |

Ping

**Note**: Reportez-vous à ces ID de bogue Cisco pour obtenir des informations sur la validation du tunnel IPsec via la fonctionnalité ping sur CUCM :

- ID de bogue Cisco <u>CSCuo53813</u> - Valider les résultats de la commande ping IPSec vides lors de l'envoi de paquets ESP (Encapsulating Security Payload)

- ID de bogue Cisco <u>CSCud20328</u> - La validation de la stratégie IPSec affiche un message d'erreur incorrect en mode FIPS

## Vérification de l'état du tunnel IPsec sur l'extrémité de la passerelle vocale

Afin de vérifier si l'installation fonctionne correctement ou non, il faut confirmer que les associations de sécurité (SA) pour les deux couches (Internet Security Association and Key Management Protocol (ISAKMP) et IPsec) sont créées correctement.

Afin de vérifier si la SA pour ISAKMP est créée et fonctionne correctement, entrez la commande **show crypto isakmp sa** sur le GW.

KRK-UC-2x2811-2#show crypto isakmp sa IPv4 Crypto ISAKMP SA dst src state conn-id status 209.165.201.20 209.165.201.10 QM\_IDLE 1539 ACTIVE

IPv6 Crypto ISAKMP SA

Note: L'état correct pour l'association de sécurité doit être ACTIVE et QM\_IDLE.

La deuxième couche est les SA pour IPsec. Leur état peut être vérifié avec la commande **show** crypto ipsec sa.

KRK-UC-2x2811-2#show crypto ipsec sa interface: FastEthernet0/0 Crypto map tag: cm3, local addr 209.165.201.20 protected vrf: (none) local ident (addr/mask/prot/port): (209.165.201.20/255.255.255.255/0/0) remote ident (addr/mask/prot/port): (209.165.201.10/255.255.255.255/0/0) current\_peer 209.165.201.10 port 500 PERMIT, flags={origin\_is\_acl,} #pkts encaps: 769862, #pkts encrypt: 769862, #pkts digest: 769862 #pkts decaps: 769154, #pkts decrypt: 769154, #pkts verify: 769154 #pkts compressed: 0, #pkts decompressed: 0 #pkts not compressed: 0, #pkts compr. failed: 0 #pkts not decompressed: 0, #pkts decompress failed: 0 #send errors 211693, #recv errors 0 local crypto endpt.: 209.165.201.20, remote crypto endpt.: 209.165.201.10 path mtu 1500, ip mtu 1500, ip mtu idb FastEthernet0/0 current outbound spi: 0xA9FA5FAC(2851757996) PFS (Y/N): N, DH group: none inbound esp sas: spi: 0x9395627(154752551) transform: esp-aes esp-sha-hmac , in use settings ={Transport, } conn id: 3287, flow\_id: NETGX:1287, sibling\_flags 80000006, crypto map: cm3 sa timing: remaining key lifetime (k/sec): (4581704/22422) IV size: 16 bytes replay detection support: Y Status: ACTIVE inbound ah sas: inbound pcp sas: outbound esp sas: spi: 0xA9FA5FAC(2851757996) transform: esp-aes esp-sha-hmac , in use settings ={Transport, } conn id: 3288, flow\_id: NETGX:1288, sibling\_flags 80000006, crypto map: cm3 sa timing: remaining key lifetime (k/sec): (4581684/22422) IV size: 16 bytes replay detection support: Y Status: ACTIVE

outbound ah sas:

**Note**: Les index de stratégie de sécurité (SPI) entrants et sortants doivent être créés dans l'état ACTIVE, et les compteurs du nombre de paquets encapsulés/décapsulés et chiffrés/décryptés doivent augmenter chaque fois qu'un trafic via un tunnel est généré.

La dernière étape consiste à confirmer que le GW MGCP est à l'état enregistré et que la configuration TFTP a été téléchargée correctement à partir de CUCM sans aucune défaillance. Ceci peut être confirmé à partir du résultat de ces commandes :

KRK-UC-2x2811-2#show ccm-manager MGCP Domain Name: KRK-UC-2x2811-2.cisco.com Priority Status Host Primary Registered 209.165.201.10 First Backup None Second Backup None Current active Call Manager: 10.48.46.231 Backhaul/Redundant link port: 2428 Failover Interval: 30 seconds Keepalive Interval: 15 seconds Last keepalive sent: 09:33:10 CET Mar 24 2015 (elapsed time: 00:00:01) Last MGCP traffic time: 09:33:10 CET Mar 24 2015 (elapsed time: 00:00:01) Last failover time: None Last switchback time: None Switchback mode: Graceful MGCP Fallback mode: Not Selected Last MGCP Fallback start time: None Last MGCP Fallback end time: None MGCP Download Tones: Disabled TFTP retry count to shut Ports: 2 Backhaul Link info: Link Protocol: TCP Remote Port Number: 2428 Remote IP Address: 209.165.201.10 Current Link State: OPEN Statistics: Packets recvd: 0 Recv failures: 0 Packets xmitted: 0 Xmit failures: 0 PRI Ports being backhauled: Slot 0, VIC 1, port 0 FAX mode: disable Configuration Error History: KRK-UC-2x2811-2# KRK-UC-2x2811-2#show ccm-manager config-download Configuration Error History: KRK-UC-2x2811-2#

# Dépannage

Cette section fournit des informations que vous pouvez utiliser pour dépanner votre configuration.

## Dépannage du tunnel IPsec sur l'extrémité CUCM

Sur CUCM, il n'existe aucun service de maintenance responsable de la terminaison et de la gestion IPsec. CUCM utilise un package d'outils Red Hat IPsec intégré au système d'exploitation. Le démon qui s'exécute sur Red Hat Linux et termine la connexion IPsec est OpenSwan.

Chaque fois que la stratégie IPsec est activée ou désactivée sur CUCM (Administration du système d'exploitation > Sécurité > Configuration IPSEC), le démon Openswan est redémarré. Ceci peut être observé dans le journal des messages Linux. Un redémarrage est indiqué par les lignes suivantes :

Nov 16 13:50:17 cucmipsec daemon 3 ipsec\_setup: Stopping Openswan IPsec... Nov 16 13:50:25 cucmipsec daemon 3 ipsec\_setup: ...Openswan IPsec stopped (...) Nov 16 13:50:26 cucmipsec daemon 3 ipsec\_setup: Starting Openswan IPsec U2.6.21/K2.6.18-348.4.1.el5PAE...

Nov 16 13:50:32 cucmipsec daemon 3 ipsec\_setup: ...Openswan IPsec started

Chaque fois qu'il y a un problème avec la connexion IPsec sur CUCM, les dernières entrées du journal des messages doivent être vérifiées (entrez la commande **file list activelog syslog/messages\***) afin de confirmer que Openswan est actif et s'exécute. Si Openswan s'exécute et a démarré sans erreur, vous pouvez dépanner la configuration IPsec. Le démon responsable de la configuration des tunnels IPsec dans Openswan est Pluto. Les journaux Pluto sont écrits afin de sécuriser les journaux sur Red Hat, et ils peuvent être rassemblés via le **fichier get activelog syslog/secure.\*** ou via **RTMT : Journaux de sécurité**.

**Note**: Vous trouverez plus d'informations sur la façon de collecter des journaux via le RTMT dans la <u>documentation RTMT</u>.

S'il est difficile de déterminer la source du problème à partir de ces journaux, IPsec peut être vérifié plus avant par le centre d'assistance technique (TAC) via root sur le CUCM. Une fois que vous avez accédé à CUCM via la racine, les informations et les journaux sur l'état IPsec peuvent être vérifiés à l'aide des commandes suivantes :

ipsec verify (used to identify the status of Pluto daemon and IPSec)
ipsec auto --status
ipsec auto --listall

Il existe également une option permettant de générer un rapport Red Hat sosreport via root. Ce rapport contient toutes les informations requises par le support de Red Hat afin de résoudre d'autres problèmes au niveau du système d'exploitation :

sosreport -batch - output file will be available in /tmp folder

### Dépannage du tunnel IPsec sur l'extrémité de la passerelle vocale

Sur ce site, vous pouvez dépanner toutes les phases de la configuration du tunnel IPsec après avoir activé ces commandes de débogage :

**Note**: Des étapes détaillées pour dépanner IPsec sont disponibles dans <u>Dépannage IPsec</u> : <u>Présentation et utilisation des commandes de débogage.</u>

Vous pouvez dépanner les problèmes MGCP GW avec les commandes de débogage suivantes :

debug ccm-manager config download all debug ccm-manager backhaul events debug ccm-manager backhaul packets debug ccm-manager errors debug ccm-manager events debug mgcp packet debug mgcp events debug mgcp errors debug mgcp state debug isdn q931